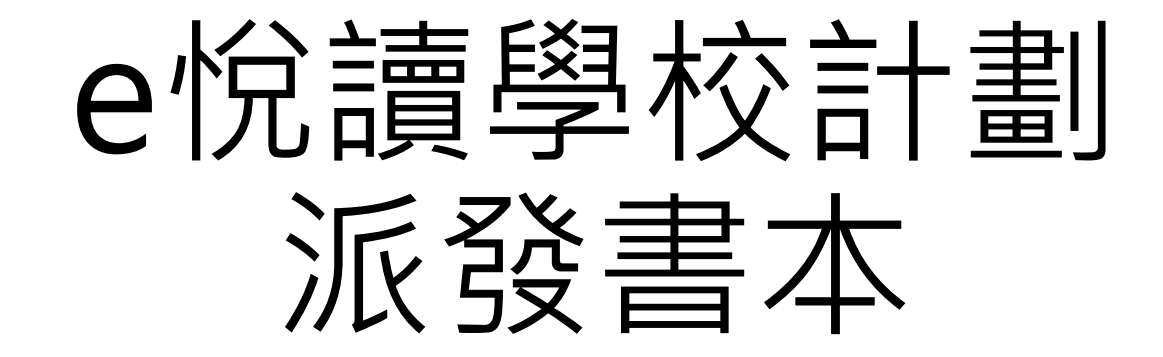

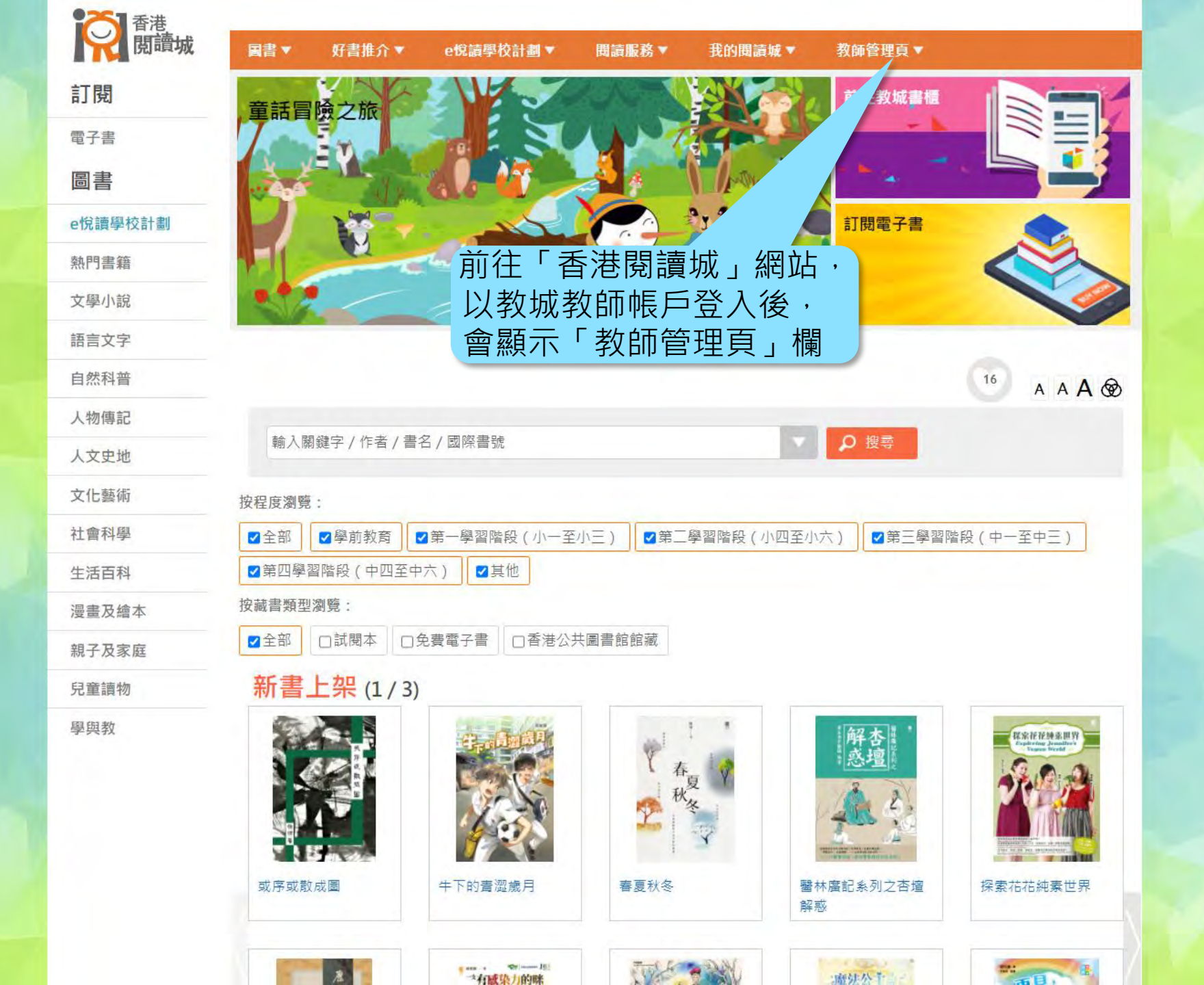

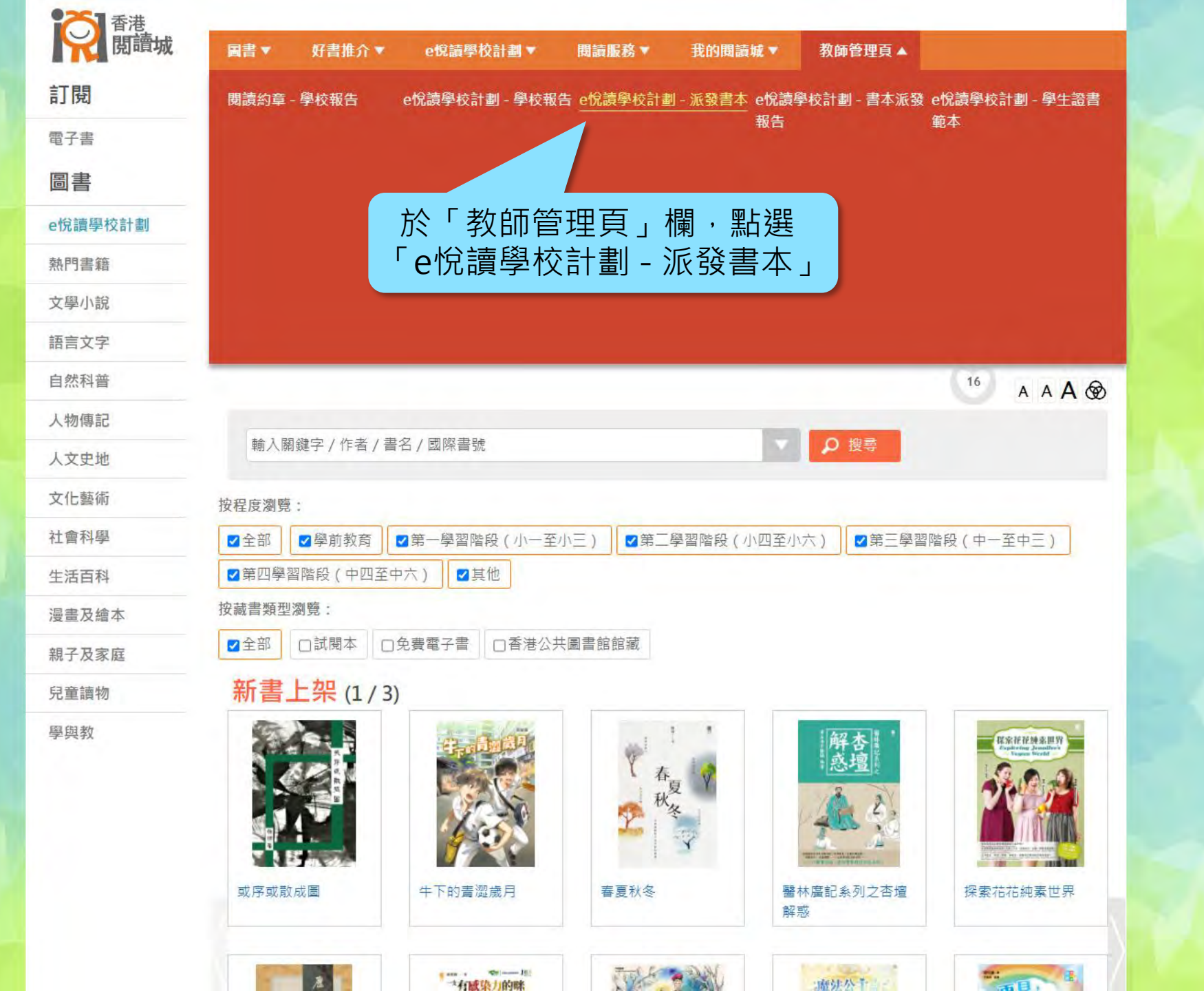

https://www.hkreadingcity.net/books\_control

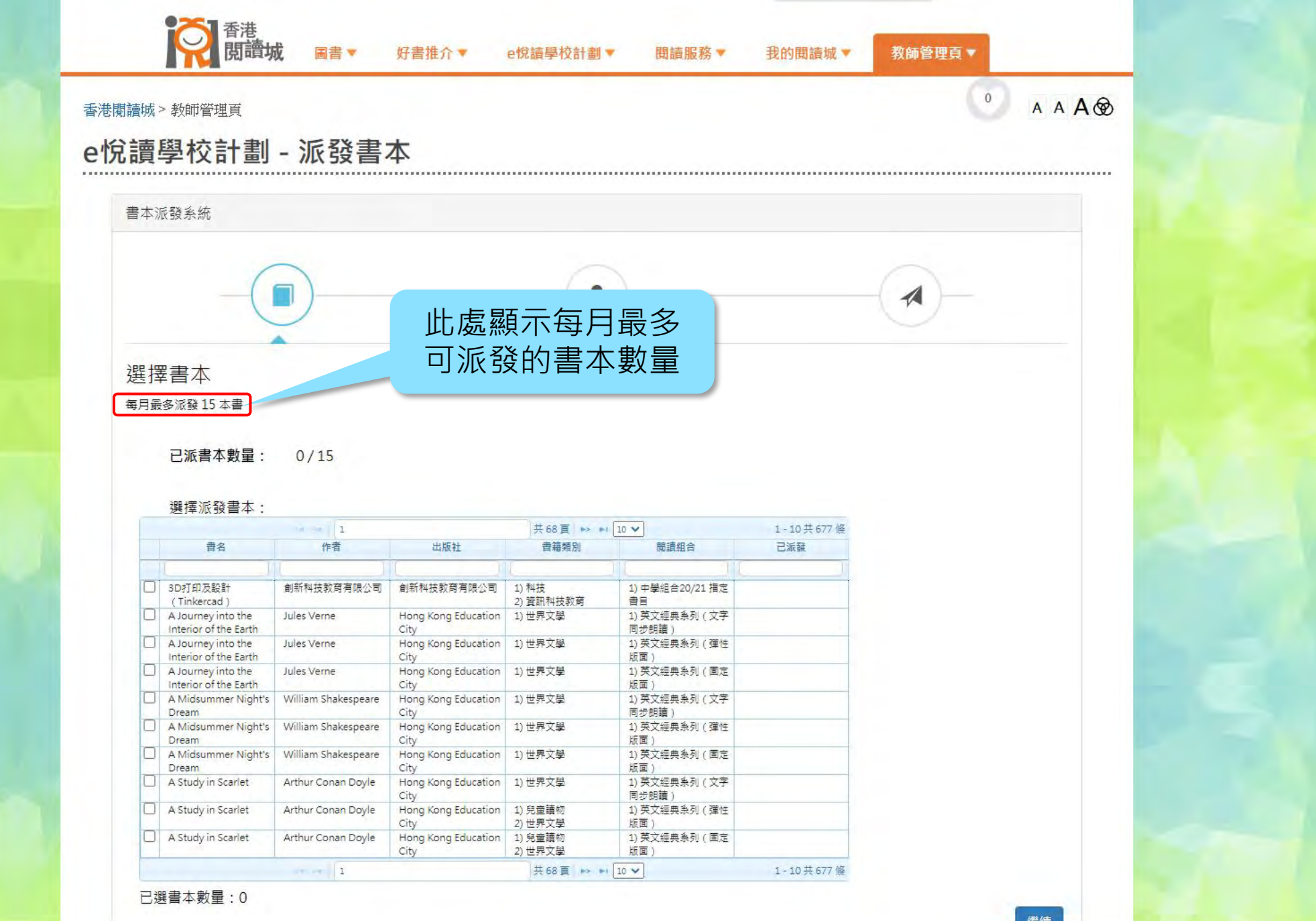

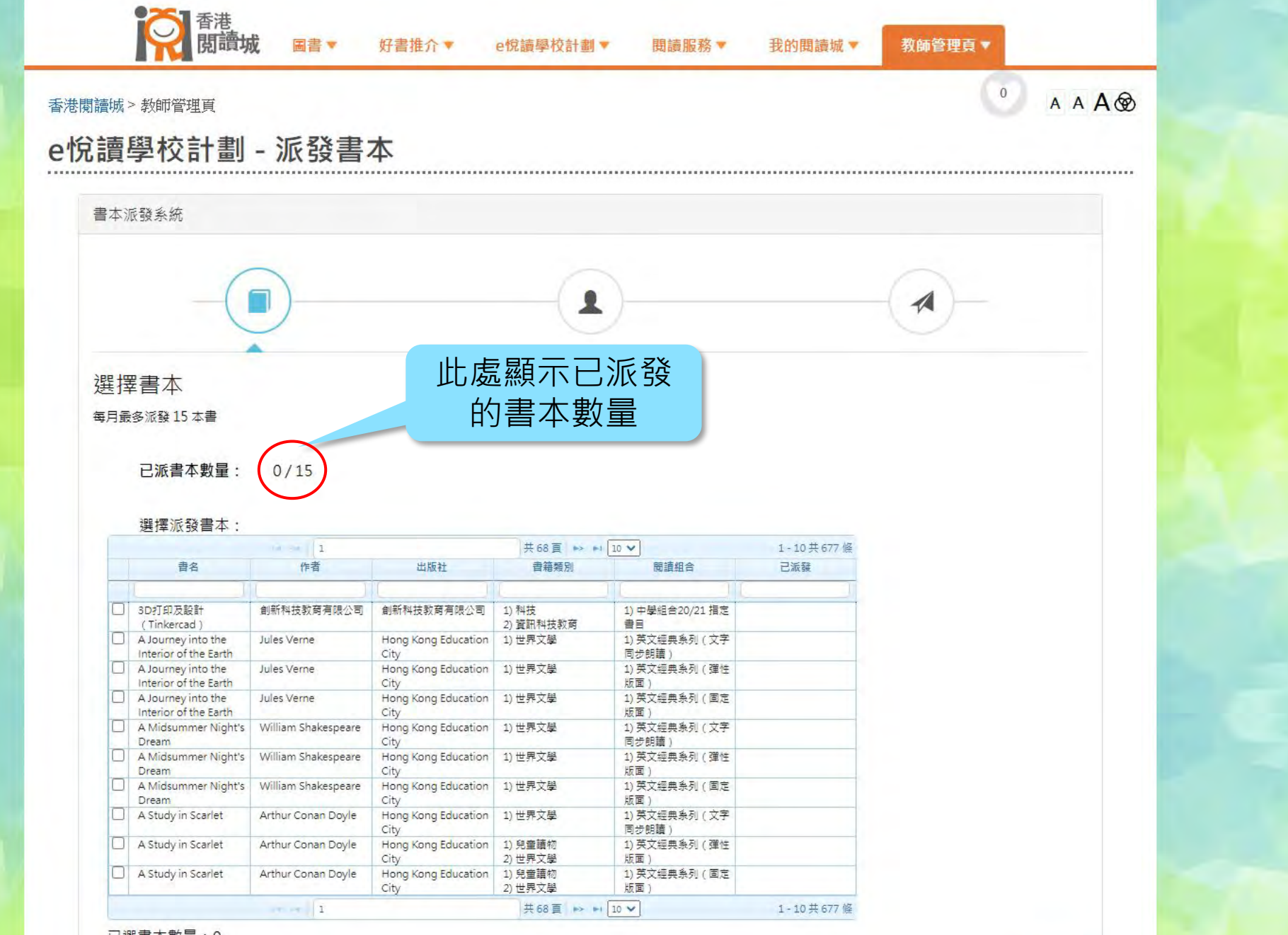

已選書本數量:0

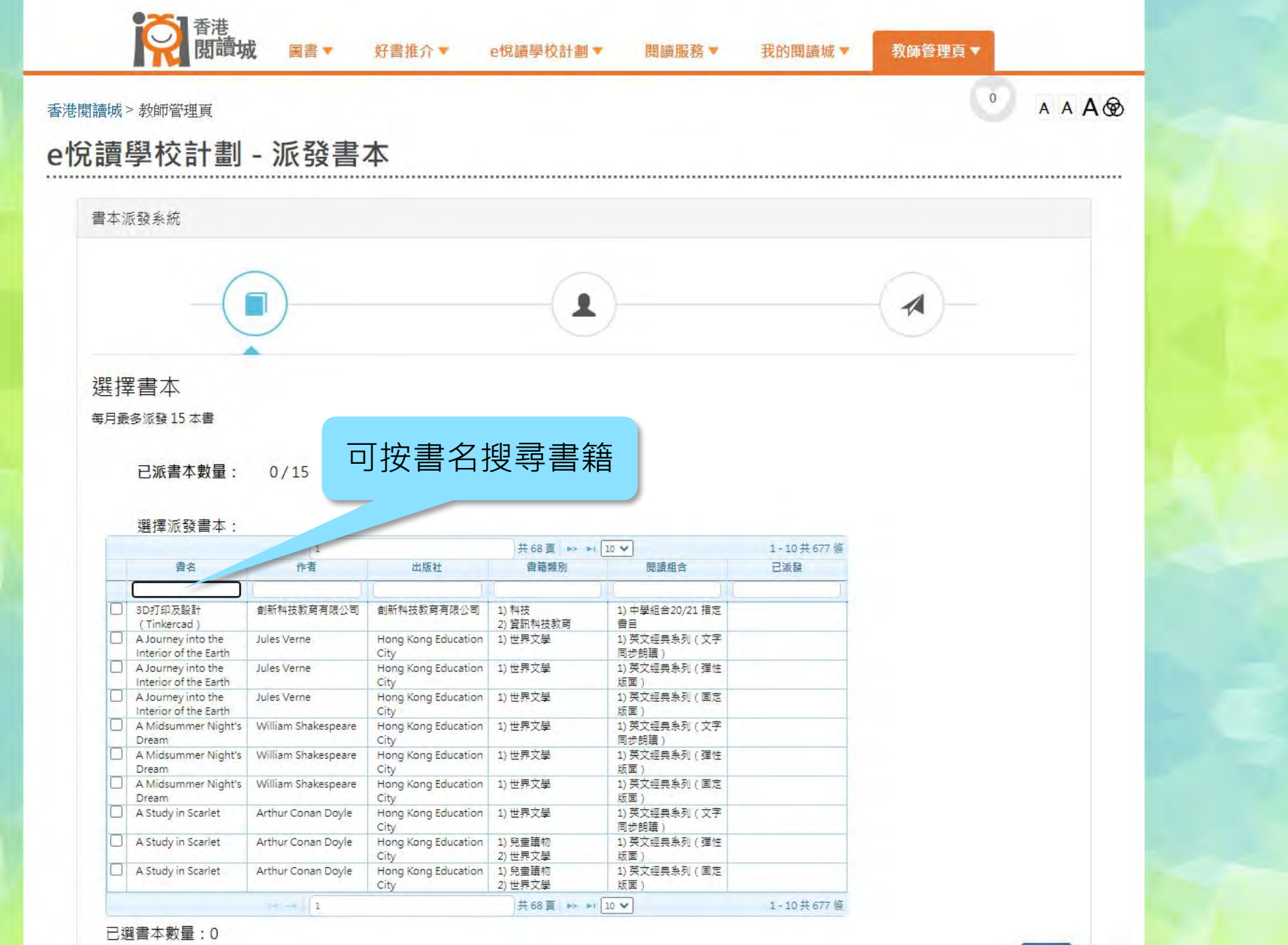

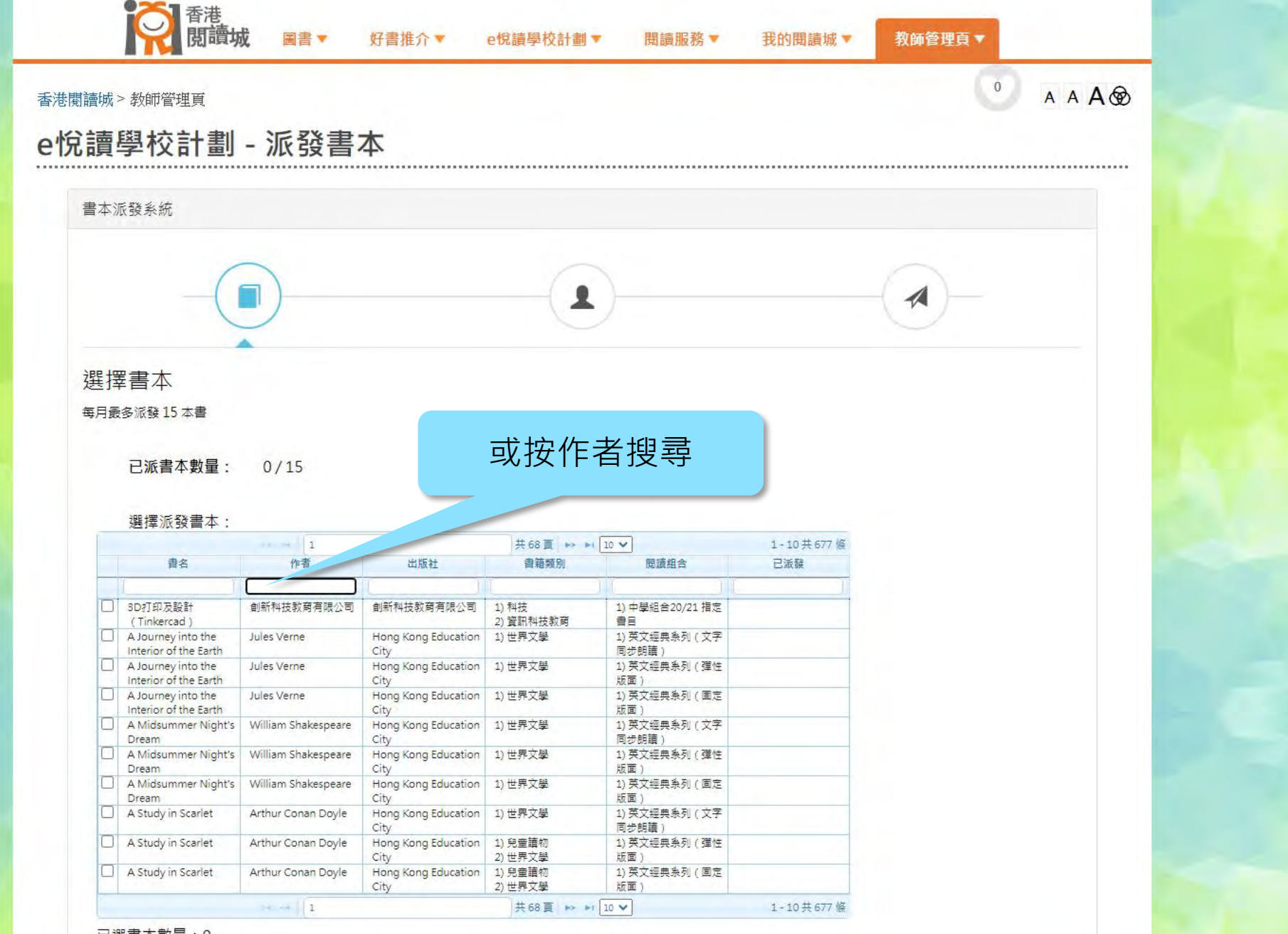

已選書本數量:0

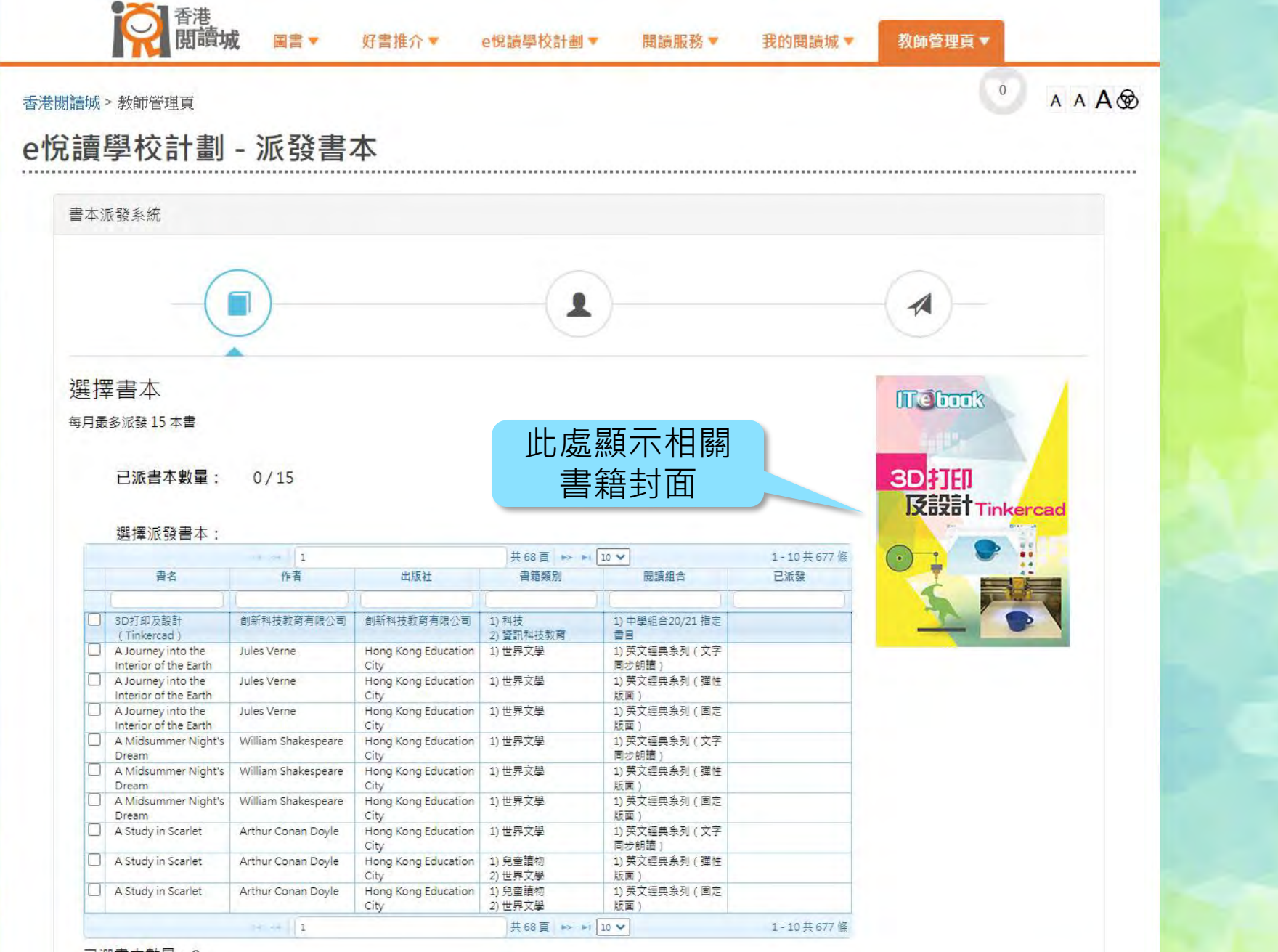

已選書本數量:0

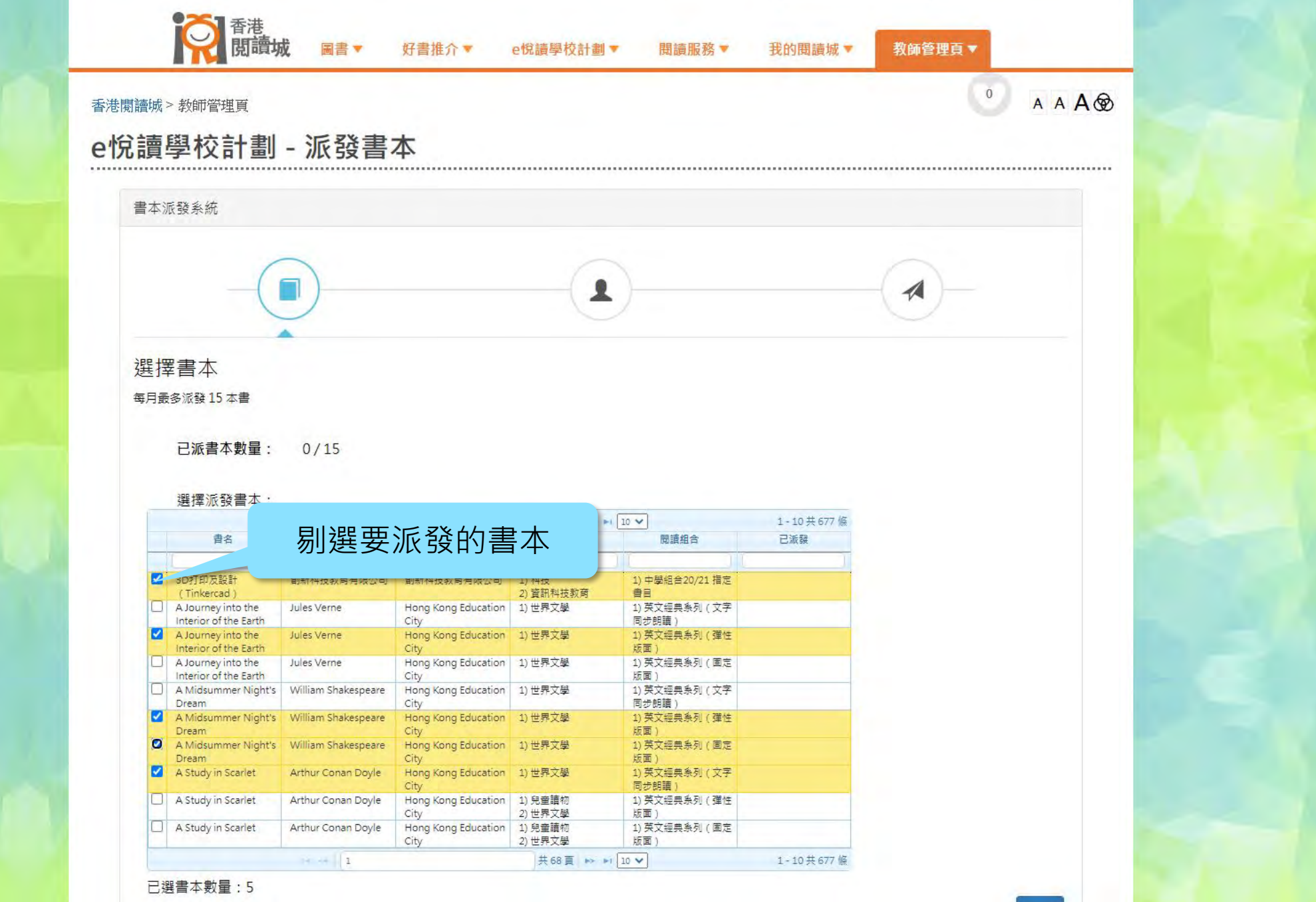

4

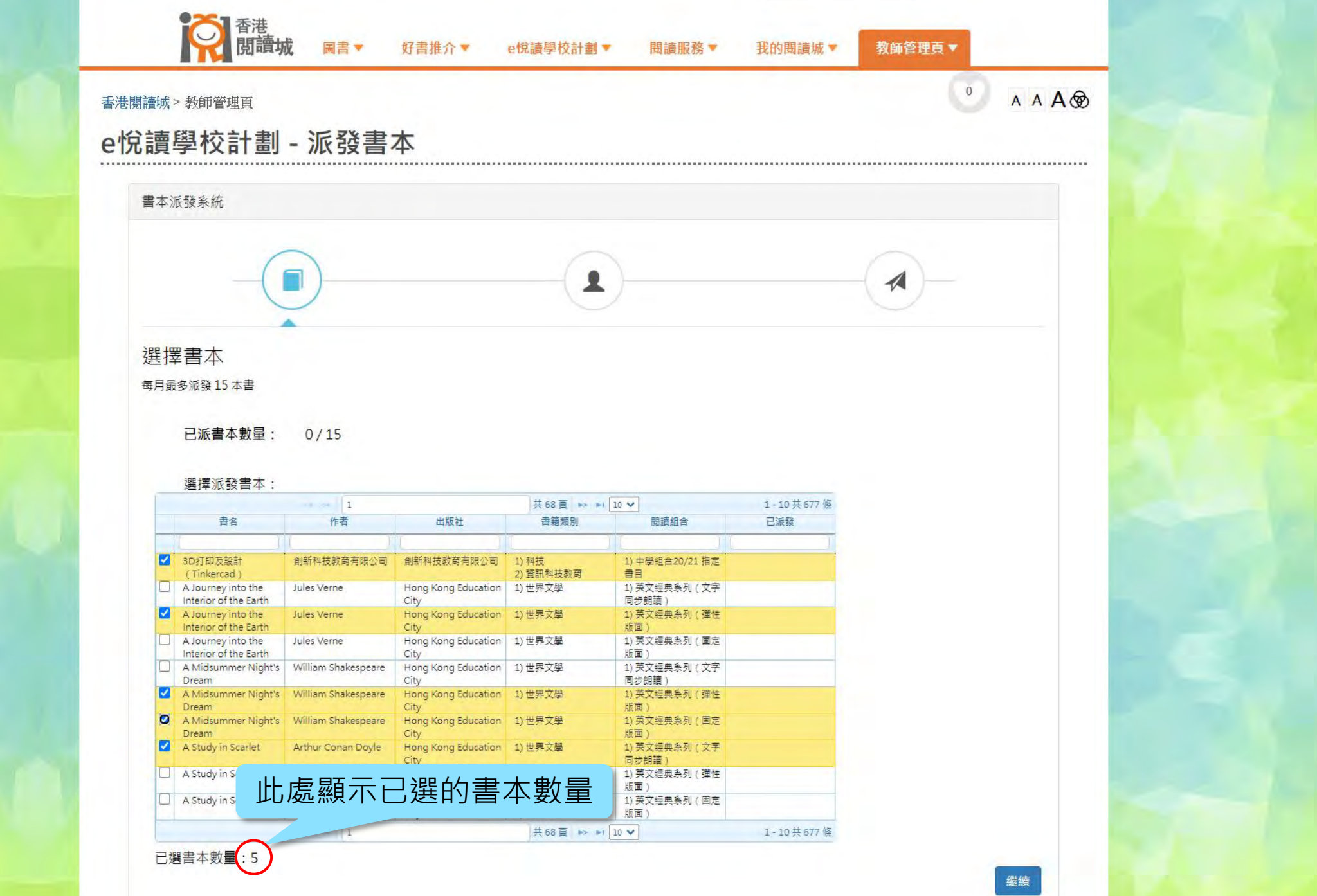

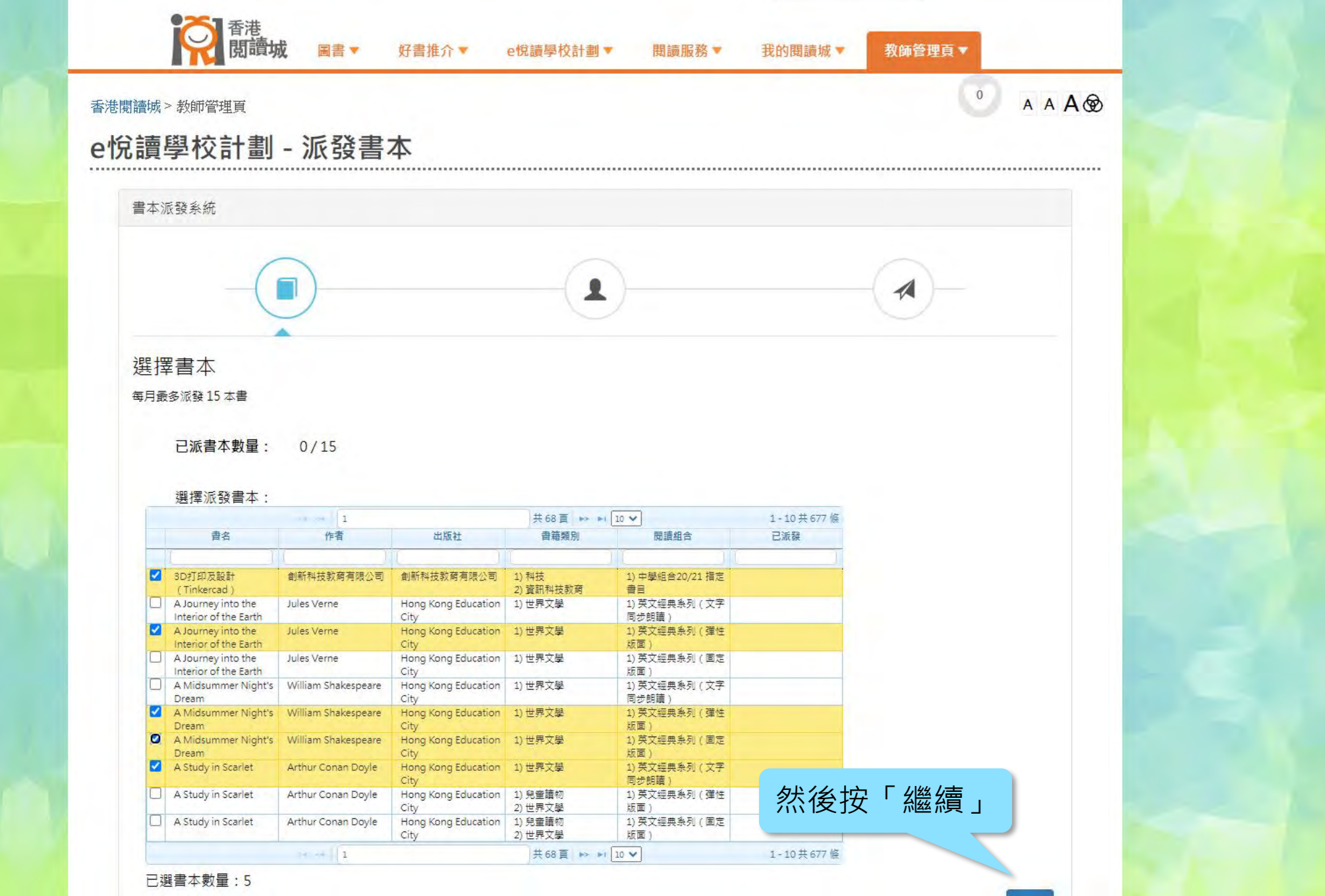

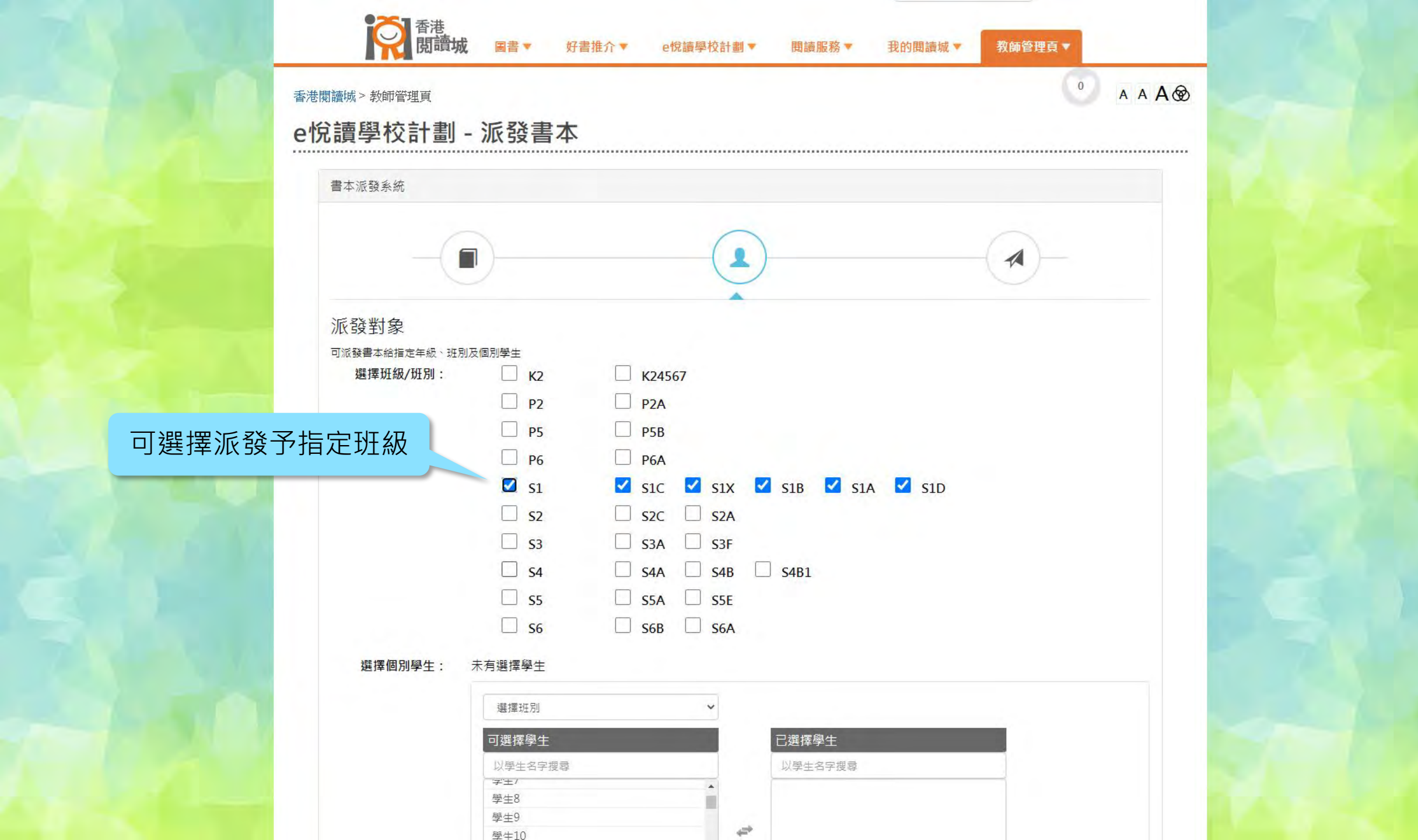

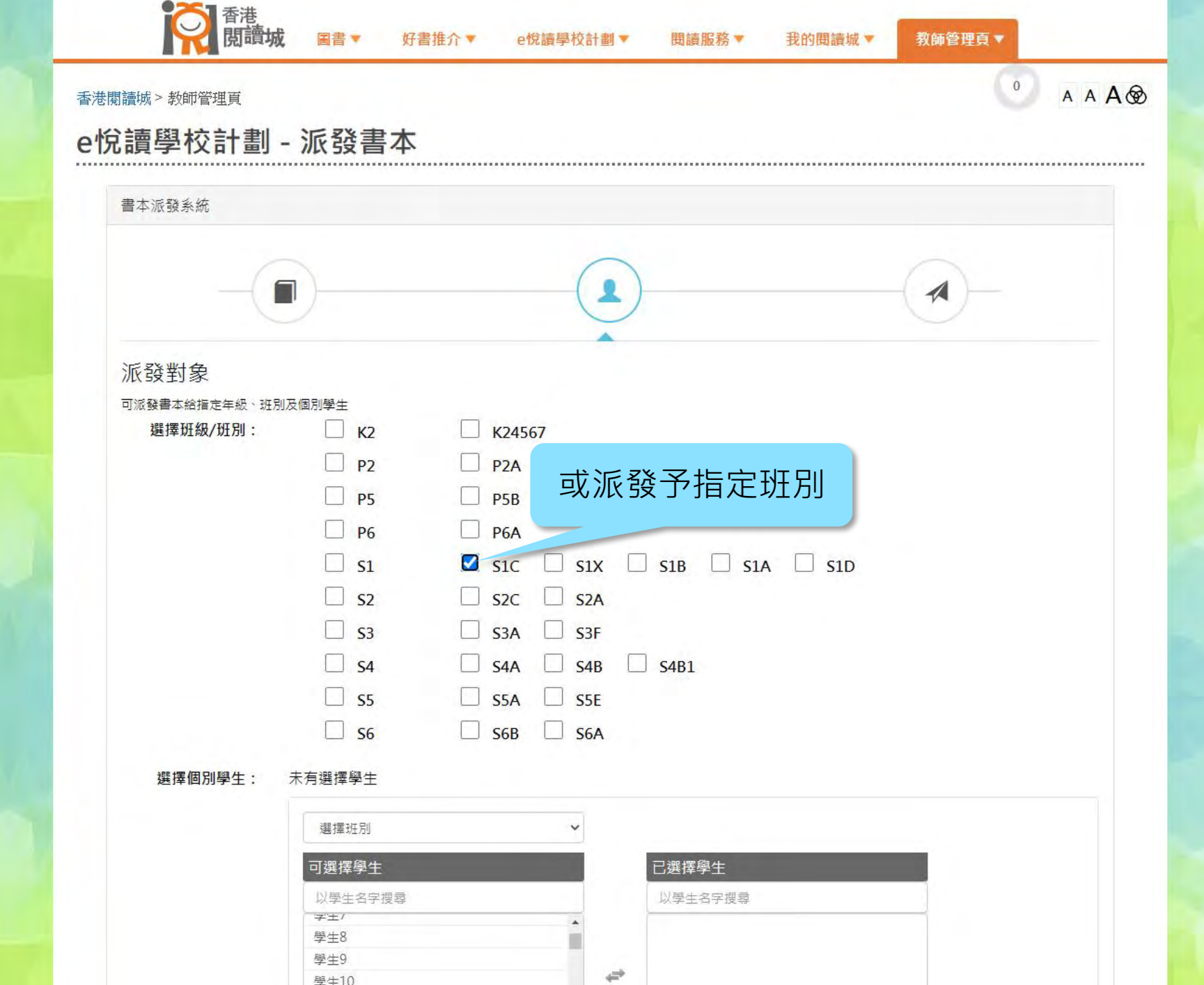

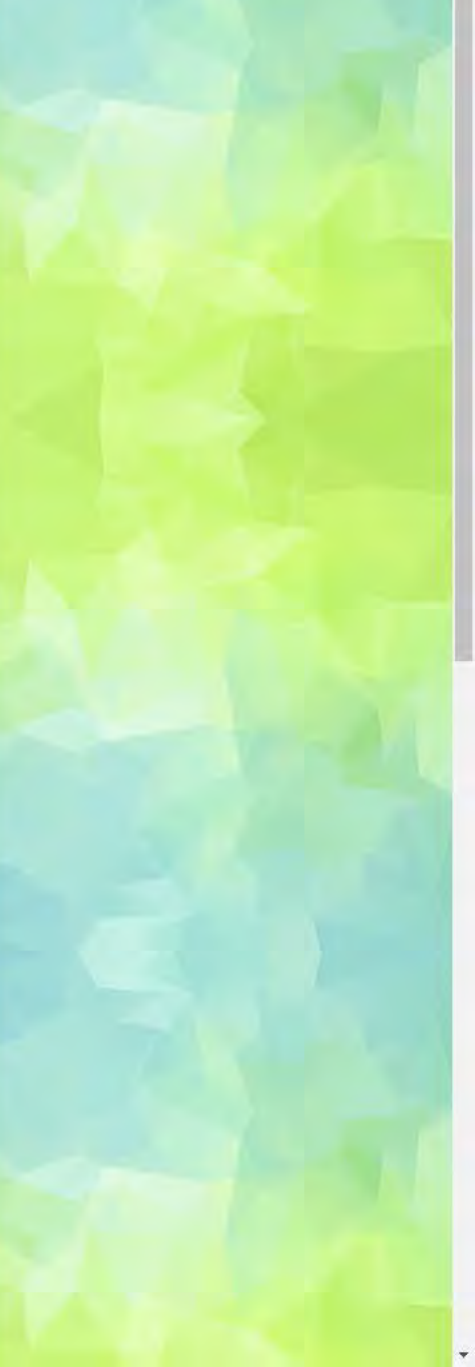

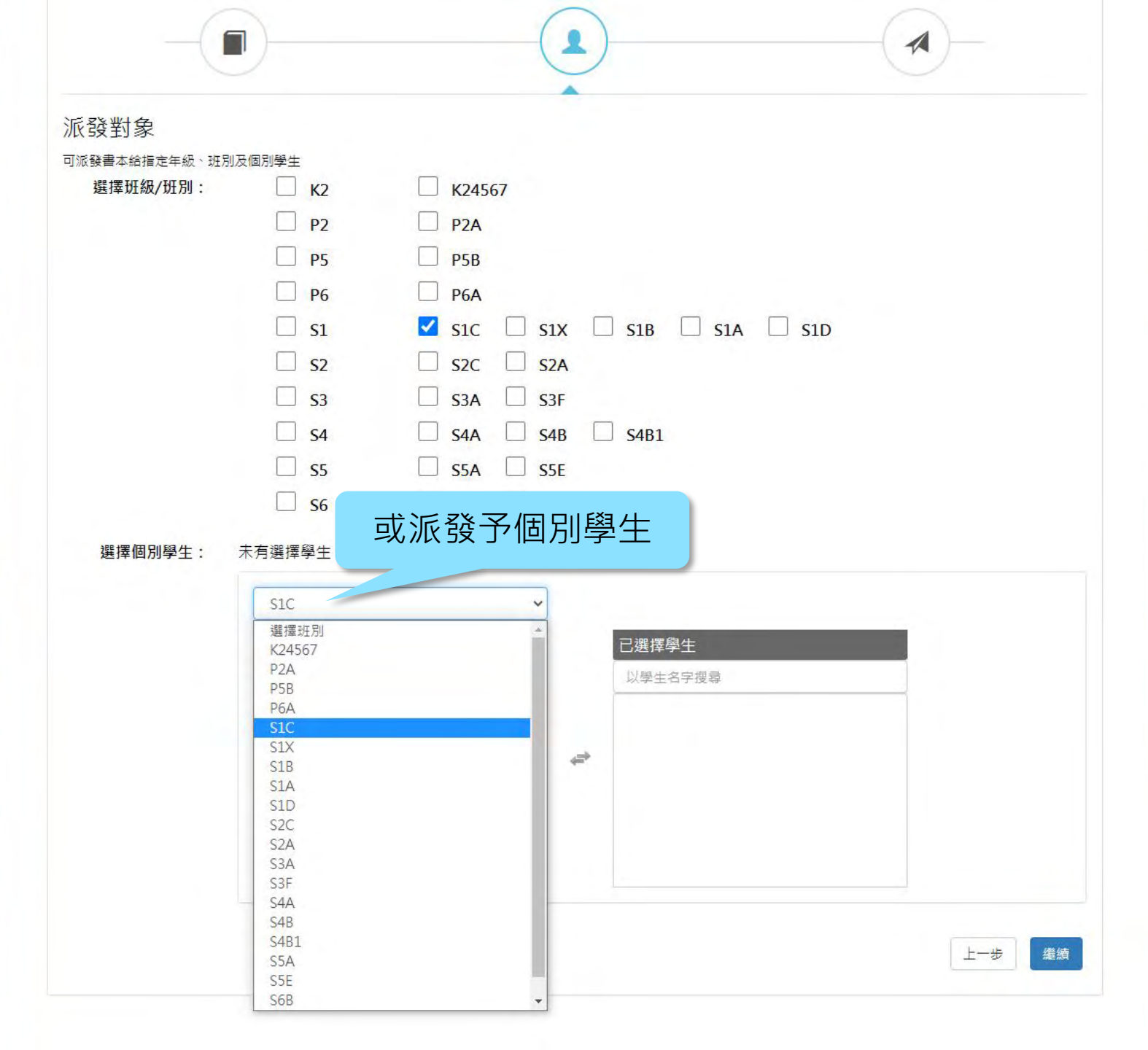

![](_page_13_Picture_1.jpeg)

| 發對象          |             |            |       |                                          |   |  |
|--------------|-------------|------------|-------|------------------------------------------|---|--|
| 哌發書本給指定年級、班別 | 及個別學生       |            |       |                                          |   |  |
| 選擇班級/班別:     | 🗌 к2        | K24567     |       |                                          |   |  |
|              | P2          | P2A        |       |                                          |   |  |
|              | 🗌 Р5        | <b>P5B</b> |       |                                          |   |  |
|              | □ P6        | □ P6A      |       |                                          |   |  |
|              | S1          | ✓ s1c      | S1X   | S1B S1A S1A                              | ) |  |
|              | <b>S2</b>   | □ s2c □    | S2A   |                                          |   |  |
|              | 53          | S3A        | S3E   |                                          |   |  |
|              |             |            | SAR [ | S/B1                                     |   |  |
|              |             |            | CEE   |                                          |   |  |
|              |             |            | SSE   |                                          |   |  |
|              | _ 50        |            | 5071  |                                          |   |  |
| 選擇個別學生:      | 已揀選4位學生     |            |       |                                          |   |  |
|              | S1C         |            | ~     |                                          |   |  |
|              | 可把摆倒开       |            |       | 口淝恽御止                                    |   |  |
|              | リ選倖学士       |            |       | 「「「」」の「「」」「「」」「」」「「」」「」」「」」「」」「」」「」」「」」「 |   |  |
|              | 以学生百子按琴     |            | -     | 以字生石子伎母                                  |   |  |
|              | 學生三         |            | 4     | 學生4                                      | × |  |
|              | 學生8         |            | 4     | 學生5                                      | × |  |
|              | 学生9<br>受生10 |            | _     | 學生6<br>學生7                               | × |  |
|              | 學生11        |            |       |                                          |   |  |
|              |             |            |       |                                          |   |  |
|              |             |            |       |                                          |   |  |

![](_page_15_Figure_0.jpeg)

![](_page_15_Picture_1.jpeg)

| 強導致線力処別:       K2       K24567         P2       P2A         P5       P5B         P6       P6A         S1       S1C       S1X       S1B       S1A       S1D         S2       S2C       S2A       S3       S3F       S4A       S4B       S4B1         S5       S5A       S5E       S6       S6A       S4B1       S4B1       S1C       S1C       S1C       S1C       S1C       S1C       S1C       S1C       S1C       S1C       S1C       S1C       S1C       S1C       S2C       S2C       S2C       S2A       S3C       S3A       S3F       S4A       S4B1       S4B1       S55       S5A       S5E       S6A       S6B       S6A       S6B       S6A       S2C       S2C                                                                                                    | <b>〔</b> 發對象 |                      |            |     | • |            |           |     |      |
|----------------------------------------------------------------------------------------------------|--------------|----------------------|------------|-----|---|------------|-----------|-----|------|
| 選擇租銀/研別: K2 K24567          P2       P2A         P5       P5B         P6       P6A         S1       S1C         S2       S2C         S3       S3A         S4       S4A         S5       S5A         S6       S6B         S6       S6A         S1       S1         S5       S5A         S6       S6B         S6       S6A         S1       S1         S6       S6A         S1       S1         S2       S2C         S2       S2C         S3       S3A         S4       S4A         S5       S5A         S6       S6B         S6       S6A         S1       S1         S1       S1         S2       S2         S2       S2         S4       S4A         S4       S4A         S6       S6A         S1       S1         S2       S2         S2       S4         S4       S4         S1       S2                                                                                                    | 派發書本給指定年級、班  | 別及 <mark>個別學生</mark> |            |     |   |            |           |     |      |
| □       P2       □       P2A         □       P5       □       P5B         □       P6       □       P6A         □       S1       ✓       S1C       S1X       S1B       S1A       S1D         □       S2       □       S2C       □       S2A         □       S3       □       S3A       S3F         □       S4       □       S4B       S4B1         □       S5       □       S6       S6B         □       S6       □       S6A          Y=10       Y=4       X         □       Y=10       Y=11       Y=10                                                                                                    | 選擇班級/班別:     | С к2                 | К2450      | 57  |   |            |           |     |      |
| □       P5       □       P5B         □       P6       □       P6A         □       S11       □       S12       S12         □       S2       □       S2A         □       S3       □       S3F         □       S4       □       S4B       □         □       S5       □       S5A       □       S5E         □       S6       □       S6A       □           Y       Y       Y         □       Y       Y       Y       Y         □       Y       Y       Y       Y         □       Y       Y       Y       Y         □       Y       Y       Y       Y         □       Y       Y       Y       Y         □       Y       Y       Y       Y         □       Y       Y       Y       Y       Y         □       Y       Y       Y       Y       Y         □       Y       Y       Y       Y       Y         □       Y       Y       Y       Y       Y                                                                                                    |              | <b>P2</b>            | P2A        |     |   |            |           |     |      |
| □       P6       P6A         □       S1       ✓       S1C       S1X       S1B       S1A       S1D         □       S2       S2C       S2A         □       S3       S3A       S3F         □       S4       S4A       S4B       S4B1         □       S5       S5A       S5E         □       S6       S6B       S6A                                                                                                    |              | <b>P5</b>            | <b>P5B</b> |     |   |            |           |     |      |
| □       S1       ✓       S1C       S1X       S1B       S1A       S1D         □       S2       S2C       S2A         □       S3       S3A       S3F         □       S4       S4A       S4B       S4B1         □       S5       S5A       S5E         □       S6       S6B       S6A <i>#</i> 揮個別學生:       E排選4 位學生 <i>¥</i><br><i>¥</i><br><i>×</i><br><i>X X</i><br><i>X</i><br><i>X</i><br><i>X</i><br><i>X</i><br><i>X</i><br><i>X</i><br><i>X</i><br><i>Y</i><br><i>X</i><br><i>Y</i><br><i>Y</i>                                                                                                    |              | □ P6                 | □ P6A      |     |   |            |           |     |      |
| □       S2       □       S2C       S2A         □       S3       □       S3F         □       S4       S4A       S4B       S4B1         □       S5       □       S5A       S5E         □       S6       S6B       S6A <i>S1C S1C S1C B#</i> 里 <i>DI DI S1C S1C DI B#</i> 里 <i>S1C DI B#</i> 29 <i>S1C S1C B#</i> 210 <i>S1C S1C B#</i> 210 <i>S1C S1C S210 S210 S210 S210 S210 S210 S210 S210 S210 S210 S210 S210 S2110 S210</i>                                                                                                    |              | S1                   | S1C        | S1X |   | S1B S      | 1A 🗌      | S1D |      |
| □       S3       □       S3A       □       S3F         □       S4       □       S4B       □       S4B1         □       S5       □       S5A       □       S5E         □       S6       □       S6B       S6A            JEJE          S1C           V         S1C           V             JU         S2           S1C           V         S2           S1C             S1C           S1C           V         S2           S1C           V         S2             S1C           S1C           S1C           S1C           V             S1C           S1C           V           S1C           V           S1C           V             S1C           S2           S1C           V           S1C           S2           S2           S1C           S2           S2           S1           S1           S1           S1           S2           S1                                                                                                    |              | <b>S2</b>            | S2C        | S2A |   |            |           |     |      |
| □       S4       □       S4A       □       S4B1         □       S5       □       S5A       S5E         □       S6       S6B       S6A         選擇個別學生:       已速選 4 位學生         「       「       「         □       T       C         ●       ○       S6         ●       ○       S6         ●       ○       ○         ●       ○       ○         ●       ○       ○         ●       ○       ○         ●       ○       ○         ●       ○       ○         ●       ○       ○         ●       ○       ○         ●       ○       ○         ●       ○       ○         ●       ○       ○         ●       ○       ○         ●       ○       ○         ●       ○       ○         ●       ○       ○         ●       ○       ○         ●       ○       ○         ●       ○       ○         ●       ○       ○         ●                                                                                                    |              | <b>S</b> 3           | S3A        | S3F |   |            |           |     |      |
| □       S5       □       S5A       □       S5E         □       S6       □       S6A         選擇個別學生:       已排選 4 位學生         「       「       「         「       7週揮學生       □         □       U厚生名字搜尋       □         S1C       ▼       1         ●       ●       1         ●       ●       1         ●       ●       1         ●       ●       ●         ●       ●       ●         ●       ●       ●         ●       ●       ●         ●       ●       ●         ●       ●       ●         ●       ●       ●         ●       ●       ●         ●       ●       ●         ●       ●       ●         ●       ●       ●         ●       ●       ●         ●       ●       ●         ●       ●       ●         ●       ●       ●         ●       ●       ●         ●       ●       ●         ●       ●       ● <td></td> <td>S4</td> <td>S4A</td> <td>S4B</td> <td></td> <td>S4B1</td> <td></td> <td></td> <td></td>                                                                                                    |              | S4                   | S4A        | S4B |   | S4B1       |           |     |      |
| 36       56       56         選擇個別學生:       已揀選 4 位學生         S1C <b>可選擇學生</b> 以學生名字搜尋          S1C <b>可選擇學生</b> 學生3          學生9          學生10          學生10          學生11          分次谷坊了 「 総/益                                                                                                    |              | 55                   | S5A        | S5E |   |            |           |     |      |
| 選擇個別學生: 已揉選 4 位學生<br>S1C<br>可選擇學生<br>以學生名字搜尋<br>S1C<br>學生三<br>學生10<br>學生10<br>学生11<br>S1C<br>学生11<br>S1C<br>学生11<br>S1C<br>学生1<br>学生1<br>学生1<br>S1C<br>学生1<br>学生1 |              |                      |            |     |   |            |           |     |      |
| 可選擇學生       C選擇學生         以學生名字搜尋       以學生名字搜尋         S1C       S1C         學生三       學生4         學生8       學生5         學生10       學生7         學生11       分大谷坎 Г 出際 / 2                                                                                                    | 選擇個別學生:      | 已揀選 4 位學生<br>S1C     |            | ~   |   |            |           |     |      |
| 以學生名字搜尋<br>S1C<br>學生三<br><b>学生8</b><br>學生9<br>學生10<br>學生11                                                                                                    |              | 可選擇學生                |            |     |   | 已選擇學生      |           |     |      |
| S1C     学生三     S1C       学生8     学生5     X       学生9     学生6     X       学生10     学生7     X       学生11     分、谷 坎 「 総 结                                                                                                    |              | 以學生名字搜尋              |            |     |   | 以學生名字搜尋    | · · · · · |     |      |
| 學生三     學生4     ×       學生8     學生5     ×       學生9     學生6     ×       學生10     學生7     ×       學生11     分、谷 尔 「 3 幾 / 雪                                                                                                    |              | S1C                  |            |     |   | S1C        |           | 1   |      |
| 學生9     學生6     X       學生10     學生7     X       學生11     分: 谷 坎 「                                                                                                    |              | 學生三                  |            | -   |   | 學生4<br>醫生5 |           | X   |      |
| 學±10     學±7     X       學±11     分谷坎「幾结                                                                                                    |              | 學生9                  |            |     | 4 | 学生5<br>學生6 |           | X   |      |
| → → → → → → → → → → → → → → → → → → →                                                                                                    |              | 學生10                 |            |     |   | 學生7        |           | Х   |      |
|                                                                                                    |              | 学生11                 |            |     |   |            |           | 然後按 | 「繼續」 |

![](_page_16_Picture_1.jpeg)

![](_page_17_Figure_0.jpeg)

自主學習平台

學校服務及計劃

![](_page_18_Figure_0.jpeg)

自主學習平台

學校服務及計劃

![](_page_19_Figure_0.jpeg)

自主學習平台

學校服務及計劃

![](_page_20_Figure_0.jpeg)

自主學習平台

學校服務及計劃

| 香  | 巷閱讀城 > 教師管理頁 |                                                                                                    |                                                                                                    |                  |                                               |                    |
|----|--------------|----------------------------------------------------------------------------------------------------|----------------------------------------------------------------------------------------------------|------------------|-----------------------------------------------|--------------------|
| ~  | 悅讀學校計劃       | - 書本派發報告                                                                                                    |                                                                                                    |                  | •                                             | ▲▲▲⊗               |
|    |              |                                                                                                    |                                                                                                    |                  |                                               | 半個派務毕能             |
| 55 | 全部展開         |                                                                                                    | 1                                                                                                    | 共5頁 ▶ ▶ 20 ¥     |                                               | 〒 牟山 / 化 55 7 八 25 |
|    | 教師姓名         | 書名                                                                                                    | 派發對象                                                                                                    | 派發日期             |                                               |                    |
|    |              |                                                                                                    |                                                                                                    |                  |                                               |                    |
| •  | 教師戶口 132     | 1) Macbeth                                                                                                    | 班級: 51                                                                                                    | 2020-11-04 14:33 | 100% 成功派發                                     |                    |
| *  | 老師測試戶口       | <ol> <li>Macbeth</li> <li>Aesop's Fables</li> <li>The Memoirs of Sherlock Holmes</li> <li>The Return of Sherlock Holmes</li> <li>A Journey into the Interior of the<br/>Farth</li> </ol>                                                                                                    | 學生: 學生戶口 36 (S6E, No.36), 學生戶口<br>37 (S6E, No.37), 學生戶口 38 (S6E,<br>No.38), 學生戶口 39 (S6E, No.39), 學生戶<br>口 40 (S6E, No.40) | 2020-02-07 12:59 | 100% 成功派發                                     |                    |
|    | 老師測試戶口       | 1) 中華里—人彻条列:孔子篇<br>2) 中華里—人彻条列:蘇訊篇<br>3) 中華里—人彻条列:蘇訊篇<br>4) 中華里—人彻条列:當迅篇<br>5) 中華里—人彻条列:杜甫篇<br>6) The Tale of the Flopsy Bunnies<br>7) From the Earth to the Moon, and<br>Round the Moon<br>8) Around the World in Eighty Days<br>9) Off on a Comet<br>10) The Underground City.<br>11) The Lottery Ticket<br>12) Treasure Island<br>13) Tom Sawyer, Detective<br>14) The Comedy of Errors<br>15) The Merchant of Venice | 學生: 學生戶口 36 (S6E, No.36), 學生戶口<br>37 (S6E, No.37), 學生戶口 38 (S6E,<br>No.38), 學生戶口 39 (S6E, No.39), 學生戶<br>口 40 (S6E, No.40) | 2020-02-07 12:34 | 100% 成功派融                                     |                    |
| *  | 老師測試戶口1      | 1) A Journey into the Interior of the<br>Earth                                                                                                    | 學生: 學生戶口 1 (S1A, No.1)                                                                                                    | 2020-02-06 09:31 | 100% 成功派發                                     |                    |
| ٠  | 教師戶口 48      | 1) A Midsummer Night's Dream                                                                                                    | 全校                                                                                                    | 2019-03-14 15:17 | 100% 成功派發                                     |                    |
| ۲  | 教師戶口 54      | 1) English Fairy Tales                                                                                                    | 班別: S6A<br>學生: 學生戶口 18 (S3C. No.18)                                                                                        | 2019-03-14 15:17 | 100% 成功派發                                     |                    |
| +  | 教師戶口 52      | 1) A Journey into the Interior of the<br>Earth                                                                                                    | 班別: S6A<br>學生: 學生戶口 16 (S6A No 16)                                                                                         | 2019-03-14 15:16 | 100% 成功派發                                     |                    |
| ۲  | 教師戶口 50      | 1) Aesop's Fables                                                                                                    | 班別: S6A<br>署生: 器生后口 14 (S1C No 14)                                                                                         | 2019-03-14 15:15 | 100% 成功派發                                     |                    |
| F. | 教師戶口 53      | 1) A Snail Tale                                                                                                    | 學生:學生戶口 17 (S6A, No.17)                                                                                                    | 2019-03-14 15:15 | 100% 成功派發                                     |                    |
| •  | 教師戶口 57      | 1) A Snail Tale<br>2) A Journey into the Interior of the<br>Earth                                                                                                    | 學生: 學生戶口 1 (S1A, No.1)                                                                                                    | 2019-03-14 15:14 | 100% 成功派發                                     |                    |
| ŀ  | 教師戶口 61      | 1) A Study in Scarlet<br>2) 阿〇正傳                                                                                                    | 班別: S4A<br>學生: 學生戶口 4 (S1A No 4)                                                                                           | 2019-03-14 15:14 | 100% 成功派發                                     |                    |
| ۲  | 教師戶口 45      | 1) A Study in Scarlet                                                                                                    | 班別: S2A<br>醫生: 醫生戶口 2 (S1A No 2)                                                                                           | 2019-03-14 15:13 | 100% 成功派發                                     |                    |
| +  | 教師戶口 41      | 1) Am I a Frog Yet?                                                                                                    | 全校                                                                                                    | 2019-03-14 15:12 | 100% 成功派發                                     |                    |
| Þ  | 教師戶口 45      | 1) A Journey into the Interior of the<br>Farth                                                                                                    | 班级: S1                                                                                                    | 2019-03-14 15:12 | 100% 成功派發                                     |                    |
| *  | 教師戶口 38      | 1) A Journey into the Interior of the<br>Earth                                                                                                    | 班级: S1<br>班別: S2A<br>學生: 學生戶口 41 (S6D, No.41), 學生戶口                                                                        | 2019-03-14 15:06 | 100% 成功派發                                     |                    |
|    | 約師戶口 45      | 1) & Midsummer Night's Dream                                                                                                    | 1 (S1A, No.1)<br>開作, 設生手口 1 (S1A, No.1)                                                                                    | 2010 02 14 15:06 | A DATA AND AND AND AND AND AND AND AND AND AN |                    |

![](_page_22_Picture_0.jpeg)